Gracias por elegir el Museo de Arte de Columbus (Columbus Museum of Art). Esperamos que esta página de traducción le ayude a navegar más fácilmente nuestro sitio de compras.

En la parte superior de cada página debería ver:

**REGISTRARSE/REGISTER** (Haga clic aquí si desea registrarse en nuestro sitio de venta de entradas. Recomendamos que se registre para tener una experiencia de compra más rápida. También puede elegir hacer este paso más tarde).

**INICIAR SESIÓN/SIGN IN** (Haga clic aquí si ya se ha registrado para iniciar la sesión con su usuario y contraseña).

Miembros de la CMA, INICIEN SESIÓN primero Los miembros reciben entrada gratuita.

Si están disponibles, los descuentos para miembros se aplicarán después de <mark>AÑADIR AL</mark> CARRITO/ADD TO CART.

¿Necesita registrarse? Haga clic en REGISTRARSE/REGISTER arriba.

¿Olvidó su contraseña? Haga clic en INICIAR SESIÓN/SIGN IN y luego OLVIDÉ MI CONTRASEÑA/FORGOT PASSWORD. Tenga en cuenta que si no recibe el correo electrónico con su contraseña olvidada en 5 minutos, no se registró con este correo electrónico. Haga clic en REGISTRAR para añadir este correo electrónico a su registro.

¿Tiene dificultades técnicas? Llame al (614) 629-0359 o envíe un correo electrónico a <u>membership@cmaohio.org</u>.

-----

Para comprar una entrada, haga clic en Entradas con horario/Timed Admission Tickets para elegir de la lista, la fecha y hora que desea visitar. Ofrecemos entradas de "Tiempo de Capacidad Reducida"/Reduced Capacity Time para aquellos visitantes que deseen añadir precaución adicional y visitar durante nuestros horarios menos concurridos.

Días disponibles: Martes/Tuesday Miércoles/Wednesday Jueves/Thursday Viernes/<mark>Friday</mark> Sábado/<mark>Saturday</mark> Domingo/<mark>Sunday</mark> (la entrada general es gratis el domingo)

Meses: Enero/January Febrero/February Marzo/March Abril/April Mayo/May Junio/June Julio/July Agosto/August Septiembre/September Octubre/October Noviembre/November Diciembre/December

Una vez que haya seleccionado la fecha y la hora de su visita, pasará a la página de entradas donde podrá seleccionar la cantidad y el tipo de entradas que necesite (hay una traducción separada en esa página para ayudarle a navegarla). Una vez que haya seleccionado sus entradas, haga clic en AGREGAR AL CARRITO/ADD TO CART.

Luego será dirigido a la página de compra.

- Aquí tiene las opciones de Continuar comprando/Continue Shopping o Vaciar el carrito/Empty Cart en la parte superior.
- En la casilla etiquetada como Entradas/Tickets verá la cantidad y tipo de entradas que está comprando, la fecha y hora de su visita y el total de su compra. También puede eliminar entradas individuales al hacer clic en eliminar/remove en la derecha.
- Debajo de sus entradas se encuentra la casilla Hacer una donación adicional/Make an additional donation donde puede añadir una donación general a CMA si lo desea (esto es opcional).
- También puede añadir un Código de Descuento/Discount Code si tiene uno (no es muy común). Si tiene uno, haga clic en el botón APLICAR/APPLY en la derecha.

En la parte inferior de la página de compra, deberá poner su <mark>Información personal/Personal Information,</mark> incluyendo:

- Nombre/First Name
- Apellido/Last Name
- Teléfono / Phone

- Correo electrónico/Email
- Dirección/Address
- Ciudad/<mark>City</mark>
- Estado/<mark>State</mark>
- Código Postal/Zip

La opción de <mark>Usa esta dirección como mi dirección de facturación/ Use this as my billing address</mark> será automáticamente seleccionada. Si tiene una dirección de facturación distinta a esta, desmarque la casilla para introducir esa información.

Haga clic en la casilla de Registrarse en el sitio/Register for site si desea registrarse ahora. No es obligatorio registrarse.

Información para registrarse:

Para registrarse en el Columbus Museum of Art, seleccione la casilla e introduzca una contraseña. Cuando inicie la sesión, el sitio rellena los formularios con su información. Los miembros del CMA deben registrarse e iniciar la sesión para acceder a cualquier descuento para miembros.

Cuando esté todo listo para comprar, haga clic en COMPRAR/CHECK OUT.

Si necesita introducir información para el pago, verá un aviso que dice **COMPLETAR PAGO/COMPLETE PAYMEN**T. Deberá poner su información de pago, incluyendo Nombre en la tarjeta/Name on Card Número de tarjeta/Card Number Caducidad (o fecha de caducidad)/ Expiry (or expiration date) CSC/CSC Haga clic en Finalizar y Pagar/Finish and Pay en la parte inferior cuando esté listo.

Si no necesita realizar un pago, será dirigido directamente a una página de confirmación. Puede traer una copia de esta página de confirmación al Museo para entrar en el día y hora que seleccionó. También recibirá un correo electrónico de confirmación de su compra que puede traer para entrar el día y la hora seleccionada. También podemos buscar sus entradas en el mostrador de admisiones bajo el nombre o el correo electrónico que usó para comprarlas.